## 高知市GIGAタブレット(Chromebook)のWi-Fi接続方法について

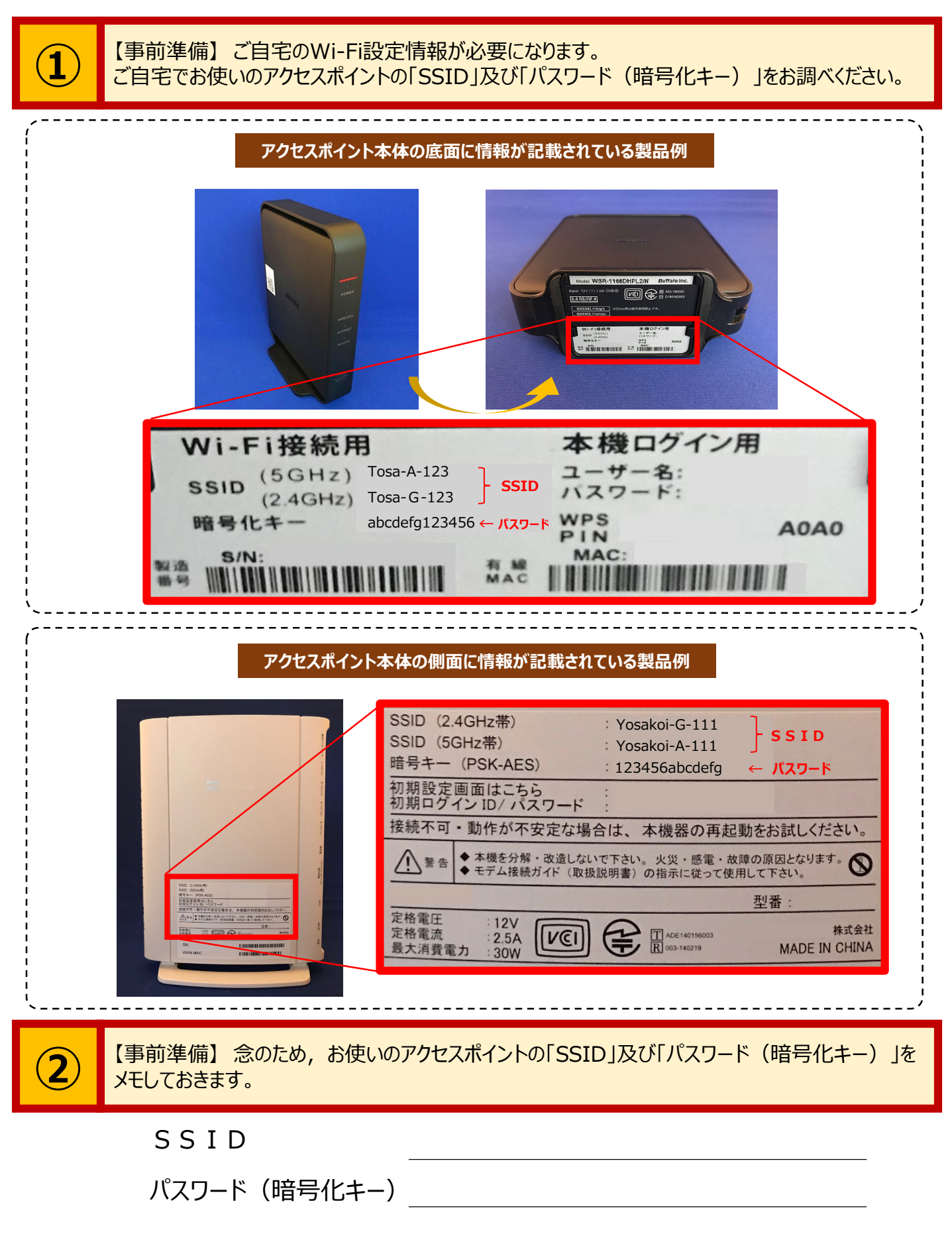

SSIDは5GHz帯と2.4GHz帯があります。5GHz帯は、2.4GHz帯より高速な通信が可能ですが、距離が遠かったり、障害物があったありする と通信速度が低下しやすくなります。設置場所によって、どちらかを選んでください(双方とも登録しても構いません)。

## Chromebook本体への設定方法

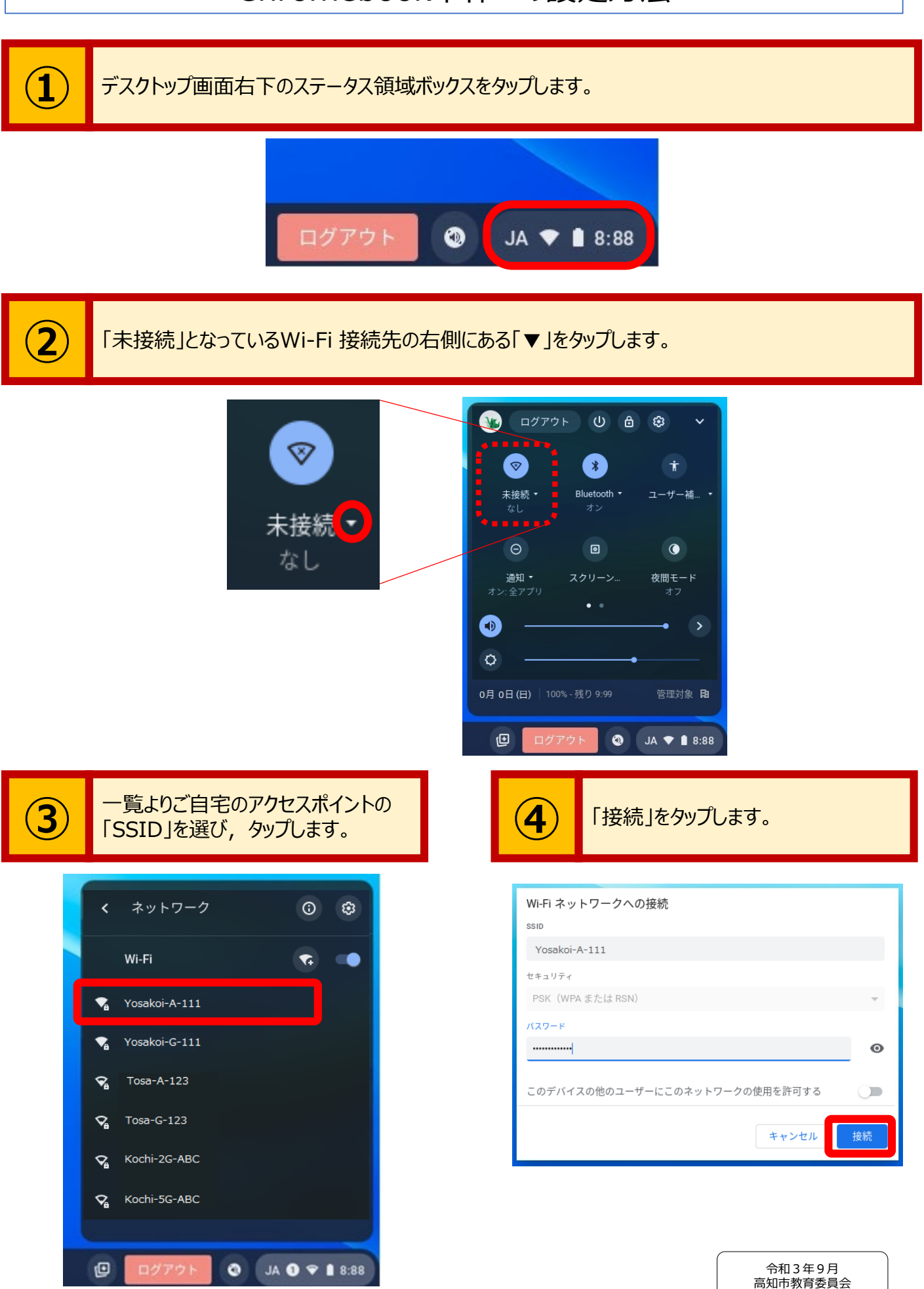